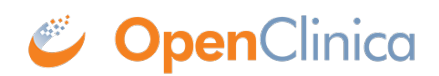

# **11 OpenClinica Consent**

**OpenClinica Consent** allows users to get 21 CFR Part 11-compliant signatures from participants and countersignatures from Investigators and CRCs through electronic means. It also provides tools for tracking the consent status of participants and an audit trail of all informed consent activity. PDF copies of signed eConsent forms can also be downloaded by Participants as needed. The Consent module must be activated from the Modules page before any eConsent functionality is available.

### For Information on OpenClinica Consent, See the Following Sections:

Approved for publication by Kate Lambert. Signed on 2025-07-15 2:44PM

Not valid unless obtained from the OpenClinica document management system on the day of use.

# **11.1 Activate Consent**

Study-level Data Managers and Administrators can request the OpenClinica Consent module for activation. Consent allows users to get signatures from participants and countersignatures from Investigators and CRCs through electronic means.

### **Request Consent**

1. On the **My Studies** screen, in Study Designer, or the on the **Share** screen, click the **Settings** (Gear) button, and select **Modules**.

| RGB22                                                         | 2                                                 | •                                       |   |  |
|---------------------------------------------------------------|---------------------------------------------------|-----------------------------------------|---|--|
| AVAILAI<br>test                                               | AVAILABLE in 🖉 UNPUBLISHED in test production     |                                         |   |  |
| RGB22                                                         |                                                   |                                         |   |  |
| Study ID: F<br>Study Type<br>Expected F<br>Expected I<br>2023 | GB22<br>e: Observat<br>Inrollment:<br>Duration: 2 | ional<br>: 100<br>1-Oct-2021 to 21-Oct- |   |  |
| <b>*</b> -                                                    | Design                                            | Share 👻                                 |   |  |
| Settings -                                                    |                                                   |                                         |   |  |
| User Ro                                                       | oles                                              |                                         | 0 |  |
| Module                                                        | ès                                                |                                         |   |  |

2. Click the **Request Access** button on the Consent Module card.

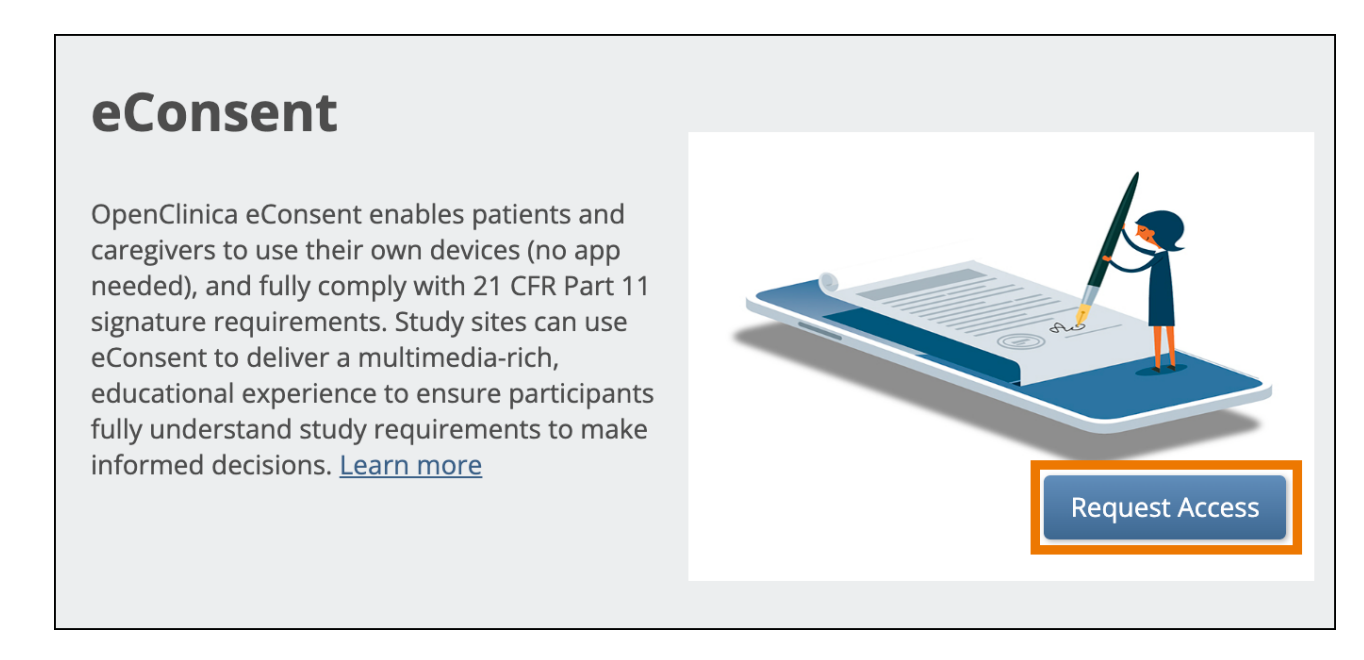

**Note:** Once you have requested access, the status of the Consent module is set to Pending. While it is in this status, you can start designing eConsent Forms, but they are not activated for use until the request is approved and the status is set to Active. Requests are approved by OpenClinica Customer Support based on the current Consent contract with your organization.

Once your Consent request is approved, the status is set to Active, and Consent is fully available for use in the Test and Production environments for that study.

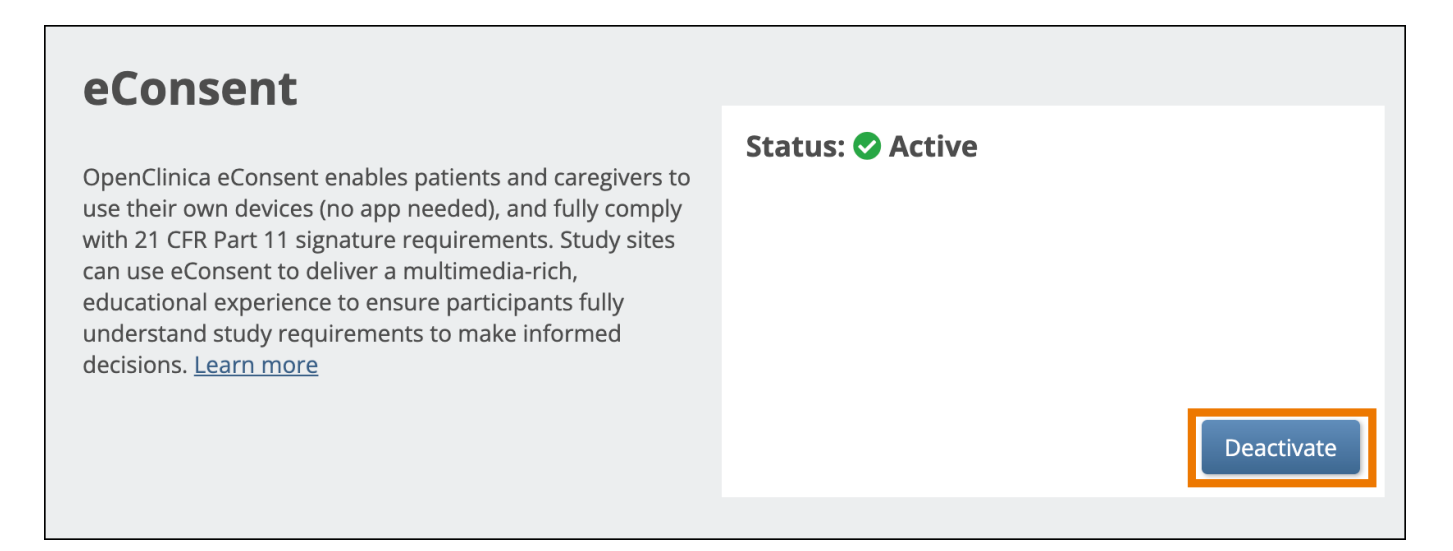

To deactivate Consent at any time, return to the **Module Management** screen, and click the **Deactivate** button under the Consent module card. If you confirm the deactivation, this reverts all Consent Form settings and access to all Consent features and forms will be lost.

Approved for publication by Kate Lambert. Signed on 2025-05-20 3:25PM

Not valid unless obtained from the OpenClinica document management system on the day of use.

# **11.2 Configure eConsent Forms**

**Part 11 Compliance for Electronic Signatures:** Please note that in order to comply with Part 11, an electronic signature must include the participant's first and last name. Because of this requirement, for your eConsent signature to be fully compliant, your study must be designed to require first and last names to be collected prior to the signing of the eConsent form. You could do this either by including the first and last name contact fields in the informed consent form itself and only showing the eConsent form after they've been filled in, or by creating a different contact form that must be filled out by a CRC or the participant (if also using Participate) ahead of time. See **Design Participate Forms** for how to configure forms to capture first and last name in a secure manner for use in participant eConsent signatures.

Once OpenClinica Consent has been activated, Data Managers can designate Forms within nonrepeating Visit Events as eConsent Forms using the **Form Template**. eConsent Forms are not available for use in Common Events or repeating Visit events.

## **Configure an eConsent Form:**

1. Using the latest **Form Template**, configure the form to have a multi-select "signature" checkbox item type with only one response with "1" as the response name:

### a. Survey Tab

- i. "select\_multiple EC" in the **type** column
- ii. "signature" in the **bind::oc:external** column
- iii. The item cannot have a value in the **bind::oc:itemgroup** column
- iv. Any item  $\ensuremath{\textbf{name}}$  and  $\ensuremath{\textbf{label}}$  can be used
- v. No value can be entered for **readonly**

vi. The **required** column can be used to flag the signature as required for form completion, like with other items

#### b. Choices Tab

- i. Use the **list\_name** that matches the name defined in the Survey Tab's **type** column ("EC" in the example above)
- ii. Only one choice can be added for the item because we only want one checkbox to appear.
- iii. The choice **name** must be "1" (without the quotation marks)
- iv. Anything can be entered for the choice **label**; this is what will appear next to the checkbox as the prompt for the participant to click and sign.
- 2. Make additional changes to the form definition as necessary, then upload the file to a Non-repeating Visit event. (Other event types do not support eConsent forms).
- 3. After the form is successfully uploaded, the system will automatically update the Form Card to show that the form is an eConsent form.
  - a. This cannot be edited within the Form Card or Study Designer, but would need to be changed by editing the form definition and re-uploading the form version

| Event 1 🗰 🛛 🔤                    | B-eConsent Form                                                                                     | <b>?</b> ≡ ×   |                               |
|----------------------------------|----------------------------------------------------------------------------------------------------|----------------|-------------------------------|
| B-eConsent Form                  | Design                                                                                              | Upload         | Preview<br>(as a Participant) |
| B-eConsent Form and Contact form | <b>Description</b><br>Edit                                                                          |                |                               |
| + Add a form                     | Form Properties <ul> <li>Hide from site users</li> <li>Required</li> <li>SDV: Item-Level</li> </ul> | Versions       | =                             |
|                                  | Configure SDV C                                                                                     | Drafts<br>None |                               |

**Note:** Contact Data items and permission tags will work as normal, with the only exception being that all users will be able to see the eConsent status on the Participant Matrix. Queries cannot be added to signature checkbox items.

Approved for publication by Kate Lambert. Signed on 2025-05-20 3:17PM

Not valid unless obtained from the OpenClinica document management system on the day of use.

# **11.3 eConsent for Participants**

After a Visit including an eConsent form has been scheduled and the participant has been invited to the study, the participant can electronically sign the eConsent form.

# Sign an eConsent form (Participants):

When a participant opens their dashboard, they will see the eConsent form on their dashboard with the date that the Visit event was scheduled.

| RGB22                                             | <b>±</b> - |
|---------------------------------------------------|------------|
| Welcome, Bob. Ready to get started?               | ×          |
| Consent<br>0 of 1 worked on. Complete by March 27 |            |
| eConsent                                          | Let's Go → |

After the participant clicks **Let's Go**, they will see the form to fill out. For the eConsent form, in addition to any other text or input items in the form definition, the Participant will see the consent checkbox to indicate they are ready to add their formal signature. The text on the form will vary based on your study configuration. In the image below, the question asking whether the Participant is willing to participate in the study is an example of a question configured during study design.

# **Consent to Participate in CAR-T Study**

*Voluntary participation:* Participation in this study is voluntary. You can choose not to take part. You can choose to not answer any question you prefer without penalty or loss of benefits.

| I am willing to participate in the second second | his study.                                                                               |                                                                                          |
|----------------------------------------------------------------------------------------------------|------------------------------------------------------------------------------------------|------------------------------------------------------------------------------------------|
| <ul> <li>I fully understand the nature</li> </ul>                                                                                                    | of this study and DO NOT wish to                                                         | o participate.                                                                           |
| *I consent to participate in the res<br>may not be of direct benefit to m<br>study at any time without any im                                                                                                    | search project and the followin<br>le, my participation is complete<br>plications to me. | g has been explained to me: the research<br>ely voluntary, my right to withdraw from the |
|                                                                                                    | All changes saved.                                                                       |                                                                                          |
| 🗲 Back                                                                                                    | Finish Later                                                                             |                                                                                          |
|                                                                                                    |                                                                                          |                                                                                          |
|                                                                                                    | l'm Done                                                                                 |                                                                                          |

Once the participant has answered the study-specific questions, they can click the checkbox to confirm their agreement to participate in the study. To proceed, they must enter:

- Participant ID: This will be displayed on the screen.
- Access Code: This is provided in the email they received alerting them that the eConsent visit was available for signature.

If they don't remember or have lost their access code, they can request a new one by clicking "click

| Sign electronically                                                                         | × |
|---------------------------------------------------------------------------------------------|---|
| I confirm that I have freely and voluntarily consented for this for                         | m |
| Enter your information below to sign                                                        |   |
| Participant ID *<br>Provide your ID assigned by the study.<br>Your Participant ID is 01-002 |   |
| Access Code *<br>Your access code that you used to connect to your study dashboard          |   |
| If you don't have your access code, click here for a new one.                               |   |
|                                                                                             |   |

code will be sent to their email address, mobile phone number, or both (if both are available).

access

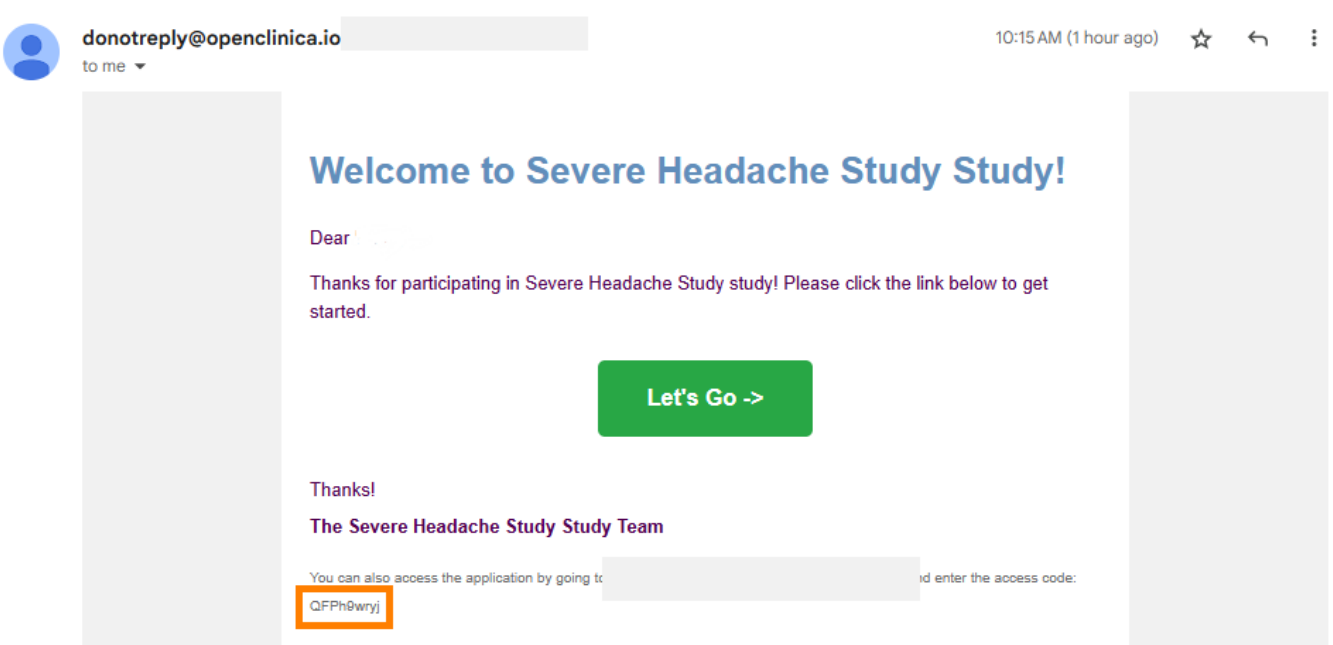

After the participant enters their Participant ID and access code, they will click Sign. The Sign

button becomes clickable only after both the Participant ID and access code have been entered.

# Sign electronically

×

I confirm that I have freely and voluntarily consented for this form

## Enter your information below to sign

#### Participant ID \*

Provide your ID assigned by the study. Your Participant ID is 01-004

01-004

#### Access Code \*

Your access code that you used to connect to your study dashboard

Dd4nBD2qd

If you don't have your access code, click here for a new one.

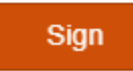

With the eConsent signed, the

form will automatically be marked complete. When the participant returns to their dashboard, they will notice the eConsent form will appear at the bottom with a grey download button which allows them to download a copy of their eConsent form. This download option will remain available to the Participant if they return to the dashboard in the future.

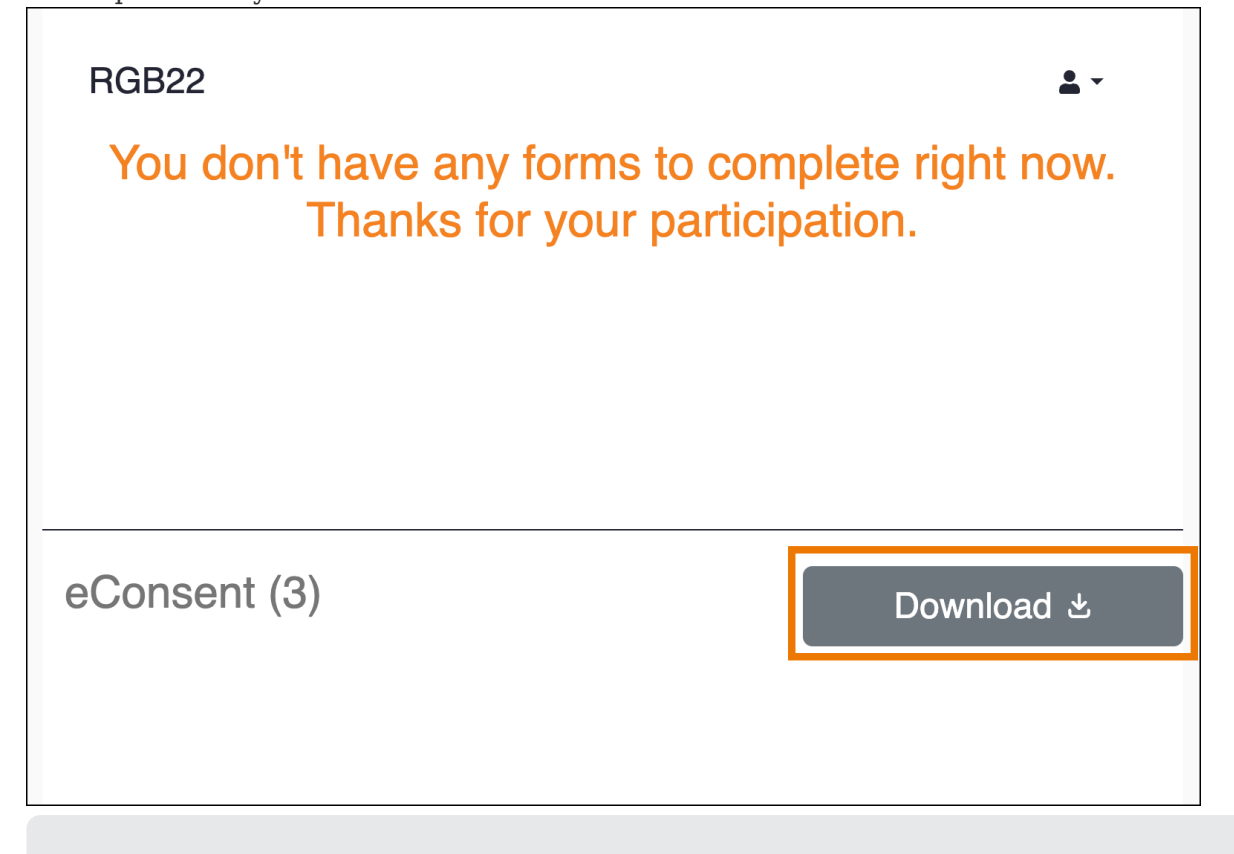

Approved for publication by Kate Lambert. Signed on 2025-07-15 2:51PM

Not valid unless obtained from the OpenClinica document management system on the day of use.

# **11.4 Consent in Study Runner**

After the OpenClinica Consent module has been activated for your study and at least one eConsent form has been configured for it, Study Runner can be used to monitor participant consent statuses and schedule eConsent events to make the consent forms available to participants. The eConsent status for all participants can be viewed on the **Participant Matrix**. A separate column will be displayed for each eConsent form in the study.

| Participo       | ant Matrix for a      |                 |            |              |         |                           |
|-----------------|-----------------------|-----------------|------------|--------------|---------|---------------------------|
| H H H           | H 50 V Show More      | Select An Even  | t 🗸 Add Ne | w Participan | t       |                           |
| Participant ID  | eConsent              | Screening Visit | Daily Form | Visit        | Consent | Actions                   |
|                 |                       |                 |            |              |         | Apply Filter Clear Filter |
| 001             | Requires Reconsent    |                 | Q          | O            |         | Q                         |
| 002             | Consent Countersigned |                 | Q          | O            |         | Q                         |
| 003             | Consent Signed        |                 | 0          | 0            |         | Q                         |
| 004             | Consent Not Signed    | 0               | 0          | 0            | 0       | Q                         |
| Results 1 - 4 o | f 4.                  |                 |            |              |         |                           |

The eConsent status for individual participants' eConsent forms can be viewed on the **Participant Details Page** both in the General Information section as well as on the form cards in the Visits section.

| General Information    |                                          |           |           |  |  |
|------------------------|------------------------------------------|-----------|-----------|--|--|
| Edit                   |                                          |           |           |  |  |
| Participant ID         | 001                                      | Status    | Available |  |  |
| Study Name             | RGB22                                    | Site Name | a         |  |  |
| eConsent Status        | Consent Signed                           |           |           |  |  |
|                        |                                          | _         |           |  |  |
| Visits                 |                                          |           |           |  |  |
| ্ <i>l,≡</i> Sort by   | Date                                     |           |           |  |  |
| Consent<br>30-Mar-2023 | <ul> <li>✓ eConsent</li> <li>∴</li></ul> |           |           |  |  |

#### The eConsent statuses include the following:

| Icon       | Status                   | Description                                                                                                    |
|------------|--------------------------|----------------------------------------------------------------------------------------------------|
| <b>_!</b>  | Consent Not<br>Signed    | The participant has not yet signed this eConsent form.                                                                                                    |
| <b>*</b>   | Consent<br>Signed        | The participant has signed this eConsent form, but it has not yet been countersigned by a site user (CRC or Investigator).                                                                                                    |
| <b>*</b> * | Consent<br>Countersigned | The participant has signed this eConsent form and it has been countersigned by a site user (CRC or Investigator).                                                                                                    |
|            | Requires<br>Reconsent    | This eConsent form was signed by the participant (and possibly also<br>countersigned), but a site user (CRC or Investigator) removed the<br>consent. This might be done if a newer version of the eConsent form is<br>being used. The participant will need to sign for consent again. |

### Schedule an eConsent Form:

For a participant to see the eConsent form on their dashboard, the <u>event</u> with the eConsent form will need to be scheduled first. This event is scheduled in the same way as any other Visit event is scheduled and can be done from the Participant Matrix or by using the **Add New** button on the Participant Details Page.

# **Invite the Participant:**

The participant will need to be **invited** to the study to have access to the eConsent form. Once the Visit with the eConsent form is scheduled and the participant has been invited to the study, the participant can sign the eConsent form using their dashboard. After the participant signs the eConsent form, the form will be marked as Completed and its eConsent status will be updated in Study Runner.

## View an eConsent Form:

After a Visit event with an eConsent form has been scheduled for the participant, the form can be opened by any user with permission to view it, but only Participant users will be able to click the checkbox to mark the eConsent form as Signed. Open the form by clicking on the Visit form card or use its actions menu. When viewing the eConsent form, the top of the page will display the information about when it was signed with the name of the participant (name included only when viewing as a CRC or an Investigator). The form will also display the information on who countersigned and when that signature was added.

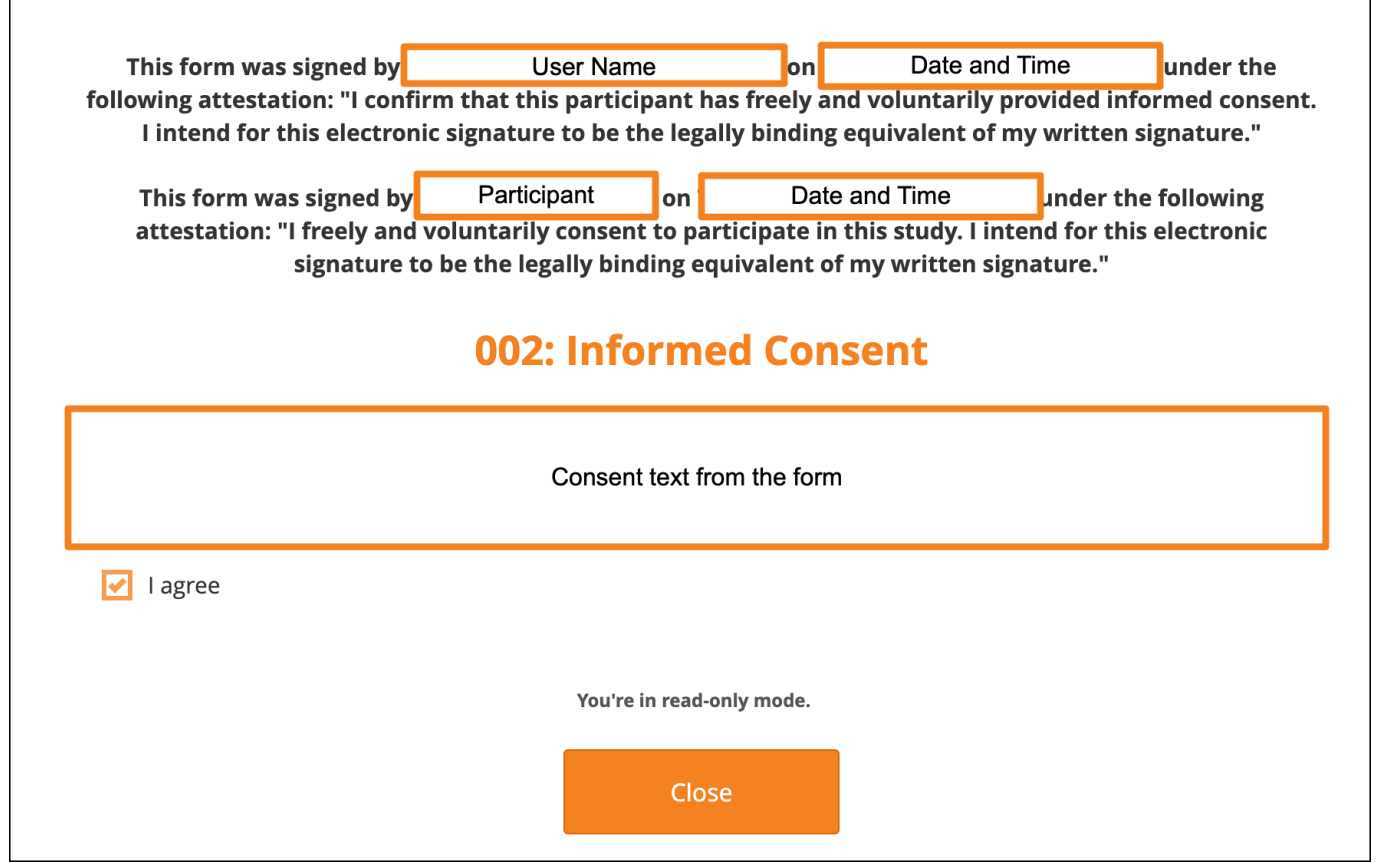

Note: The consent checkbox will be read-only. Only Participant users can click the checkbox.

# **Countersign a Signed Consent:**

After the participant has signed their consent, the form's eConsent Status will be updated accordingly on the Participant Matrix and on the Participant Details Page. Clinical Research Coordinators and Investigators can then countersign the form.

- 1. Click the Actions menu on the signed eConsent form card and select **Countersign**.
- 2. Enter your Username and Password to confirm your countersignature and click **Submit**.
- 3. The eConsent status on the form card will be updated to Consent Countersigned.

| Sign Form eConsent for Participant 003                                                                                                    |  |  |  |
|----------------------------------------------------------------------------------------------------|--|--|--|
| Enter your user name and password below to signify agreement with the following statement:                                                                                                    |  |  |  |
| I confirm that this participant has freely and voluntarily provided informed consent. I intend for this electronic signature to be the legally binding equivalent of my written signature.            |  |  |  |
| User Full Name: Riley Bianchi-CRC<br>Date/Time: 03-Apr-2023<br>(The exact date and time will be recorded by the system upon submission of the signature form.)<br>Role: Clinical Research Coordinator |  |  |  |
| User Name : rbianchi+crc  Password :  Submit Cancel                                                                                                    |  |  |  |

### **Unconsent a Signed eConsent:**

- 1. Click the Actions menu on the signed eConsent form card and select Unconsent.
- 2. The Confirm Signature Status window will open and explain:
  - a. Performing this action will mark this form as requiring reconsent. This will cause the form to appear on the participant's dashboard again and allow them to re-sign it. Please confirm this is appropriate for this consent form.
- 3. Click Confirm to Unconsent the Signed Consent.
- 4. The eConsent status on the form card will update to Requires Reconsent and the form status will be changed from Completed to Data Entry Started.

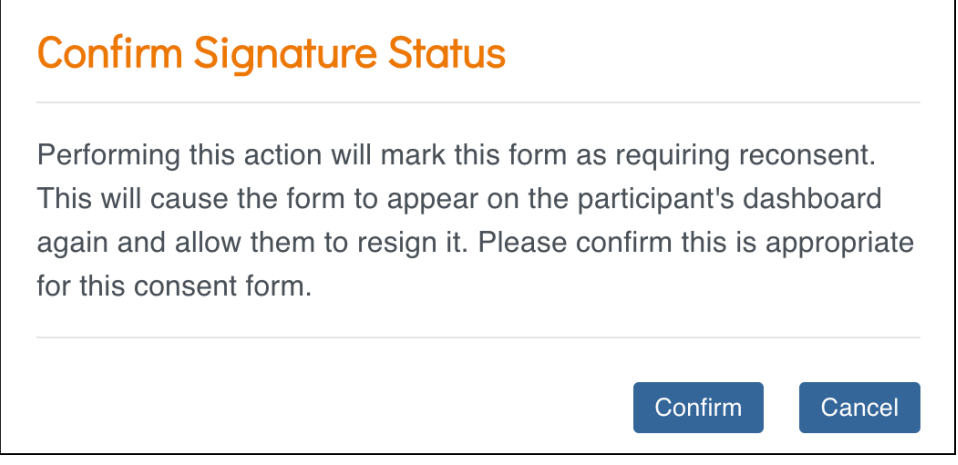

Note: The eConsent status in

the General Information section of the Participant Details Page will update when the page is refreshed.

Approved for publication by Kate Lambert. Signed on 2025-05-20 3:21PM

Not valid unless obtained from the OpenClinica document management system on the day of use.